# IMPLEMENTATION OF E-GOVERNANCE IN AREAS OF OPERATION

1. Administration

- 2. Finance and Accounts
- 3. Student Admission and Support
- 4. Examination

Administration

## **Finance and Accounts**

TALLY

| Print         E E Export         Mr. Status         Or. Upload         Status         Status         Status         Print         Print         Pris                                                                                                    | 민             |                       |                     |                                                                                                    |                                                                                                    | Tally.ERP 9                                                                                                    |                         |                                                                                                    |                           |                  |                 |
|----------------------------------------------------------------------------------------------------|---------------|-----------------------|---------------------|----------------------------------------------------------------------------------------------------|----------------------------------------------------------------------------------------------------|----------------------------------------------------------------------------------------------------|-------------------------|----------------------------------------------------------------------------------------------------|---------------------------|------------------|-----------------|
| Extracy of Tay     Corrent Date     Current Date     Ext of Selected Companies       List of Selected Companies     List of Selected Companies     Date of Last Entry       Vame of Company     Date of Last Entry     Selected Companies       Vame of Company     Date of Last Entry     Selected Companies       Vame of Company     Date of Last Entry     Selected Companies       Vame of Company     Date of Last Entry     Selected Companies       Vame of Company     Balance Select     Payroll Info       Payroll Voachers     Payroll Voachers     Payroll Voachers       Payroll Voachers     Payroll Voachers     Payroll Voachers       Balance Sheet     Politics     Politics       Power of Statistics of Statistics     Second Statistics     Configuration       Concert of Statistics     Configuration     Configuration       Power of Statistics     Second Statistics     Configuration       Power of Statistics     Second Statistics     Configuration       Power of Statistics     Second Statistics     Configuration       Power of Statistics     Second Statistics     Configuration       Power of Statistics     Second Statistics     Configuration       Power of Statistics     Second Statistics     Configuration       Power of Statistics     Configuration     Configuration   <                                                                                                    | P: Print      |                       | M: E-Mail           | Q: Upload                                                                                                    | S: TallyShop                                                                                                    | G: Language                                                                                                    | K: Keyboard             | K: Control Centre                                                                                                | H: Support Centre         | H: Help          | F1: Select Cm   |
| Convert Priving       Fundage, S. Jan. 2021         List of Selected Companies       Date of Last Entry         Name of Company       Date of Last Entry         Strengstry Institute of Management And Technology - 2019-20       B-Jan-2021         Strengstry Institute of Management And Technology - 2019-20       B-Jan-2021         Strengstry Institute of Management And Technology - 2019-20       B-Jan-2021         Strengstry Institute of Management And Technology - 2019-20       B-Jan-2021         Strengstry Institute of Management And Technology - 2019-20       B-Jan-2021         Strengstry Institute of Management And Technology - 2019-20       B-Jan-2021         Strengstry Institute of Management And Technology - 2019-20       B-Jan-2021         Strengstry Institute of Management And Technology - 2019-20       B-Jan-2021         Strengstry Institute of Management And Technology - 2019-20       B-Jan-2021         Strengstry Institute of Management And Technology - 2019-20       B-Jan-2021         Strengstry Institute of Management And Technology - 2019-20       B-Jan-2021         Strengstry Institute of Management And Technology - 2019-20       B-Jan-2021         Strengstry Institute of Management And Technology - 2019-20       Strengstry Institute of Management And Technology - 2019-20         Strengstry Institute of Management And Technology - 2019-20       Strengstry Institute Of Management And Technology - 2019-20                                                                                                    | Gateway of Ta | lly                   |                     | and a second second second second second second second second second second second second second second second | and the second second second second second second second second second second second second second second second | and the second second second second second second second second second second second second second second second | A Company of the second | and the second second second second second second second second second second second second second second second | Concernance of the second | Ctrl + M         | F1: Shut Cmp    |
| 14.2020 to 31.32021 Friday, 8 Jan, 2021 List of Selected Companies Using of Company Seequity Institute of Management And Technology - 2019-20 8-Jan-2021 Seequity Institute of Management And Technology - 2019-20 8-Jan-2021 Utilise Utilise   |               | Current Period        |                     | Current Da                                                                                                    | ate                                                                                                    |                                                                                                    |                         |                                                                                                    |                           |                  |                 |
| List of Selected Companies Using of Company Last of Selected Companies Using of Company Last of Selected Companies List of Selected Companies List of Selected Company Last of Company Last of  |               | 1-4-2020 to 31-3-2021 |                     | Friday, 8 Jan                                                                                                  | , 2021                                                                                                    |                                                                                                    |                         | Cataway of Tall                                                                                                  |                           |                  | E2: Date        |
| The of Company       Date of Last Entry         Streepsthy institute of Management And Technology - 2019-20       & Jan-2027         Balance Sheet       Balance Sheet         Utilities       Particulus         Balance Sheet       Cost and the Sheet         Cost and the Sheet       Cost and the Sheet         Streeps A Relations 6 5.5       Streeps A Relation 6 5.5         Streeps A Relations 6 5.5       Streeps A Relations 6 5.5         Streeps A Relations 6 5.5       Streeps A Relations 6 5.5         Streeps A Relations 6 5.5       Streeps A Relations 6 5.5         Streeps A Relations 6 5.5       Streeps A Relations 6 5.5         Streeps A Relations 6 5.5       Streeps A Relations 6 5.5         Streeps A Relations 6 5.5       Streeps A Relations 6 5.5         Streeps A Relations 6 5.5       Streeps A Relations 6 5.5         Streeps A Relations 6 5.5       Streeps A Relations 6 5.5         Streeps A Relations 6 5.5       Streeps A Relations 6 5.5         Streeps A Relations 6 5.5       Streeps A Relations 6 5.5         Streeps A Relations 6 5.5       Streeps A Relations 6 5.5         Streeps A Relations 6 5.5       Streeps A Relations 6 5.5         Streeps A Relations 6 5.5       Streeps A Relations 6 5.5         Streeps A Relations 6 5.5       Streeps A Relations 6 5.5                                                                                                    |               |                       | List of Selected Co | mnanies                                                                                                    |                                                                                                    |                                                                                                    |                         | Gateway of Tall                                                                                                  |                           |                  | F2: Period      |
| Vanue d' Congany Dué d'Last Erley Dué d'Last Erley Payrol Info<br>Sreepathy institué of Mangement And Technology - 2019-20 8-Jan-2027 8-Jan-2027 |               |                       |                     |                                                                                                    |                                                                                                    |                                                                                                    | 2                       |                                                                                                    |                           |                  |                 |
| Strespitty institute of Management And Technology - 2019-20 B-Jan-2021 B-Jan-2021 B-Jan-2021 B-Jan-2021 B-Jan-2021 B-Jan-2021 B-Jan-2021 B-Jan-2021 B-Jan-2021 B-Jan-2021 B-Jan-2021 B-Jan-202 B-Jan-202 B-Jan-20 B-Jan-20 B-Jan-   | Name of Com   | pany                  |                     |                                                                                                    | Date of Last Entry                                                                                               |                                                                                                    |                         | Masters                                                                                                    |                           |                  | E3: Company     |
| Product     Version Registrate     Coll Balance     All States     Personal     Personal     Personal       Product     Version Registrate     Coll Balance     Display     Personal     Personal     Personal       Product     Version Registrate     Coll Balance     Display     Personal     Personal     Personal       Product     Version Registrate     Coll Balance     Display     Registrate     Personal     Personal       Power     Second Registrate     Personal     Personal     Personal     Personal     Personal       Power     Second Registrate     Personal     Personal     Personal     Personal     Personal       Power     Second Registrate     Personal     Personal     Personal     Personal     Personal       Power     Second Registrate     Personal     Personal     Personal     Personal     Personal       Power     Second Registrate     Personal     Personal     Personal     Personal     Personal       Power     State Registrate     Personal     Personal     Personal     Personal     Personal       Power     State Registrate     Personal     Personal     Personal     Personal     Personal       Power     State Registrate     Personal     Person                                                                                                    | Sreepathy Ins | titute of Management  | And Technology - 2  | 019-20                                                                                                    | 8-Jan-2021                                                                                                    |                                                                                                    |                         | PayroLI Info.                                                                                                    |                           |                  | El: Cere lefe   |
| Product     Verseuf & Update     Cold & All +1     Excess & Sequence     Cold & All +1     Excess & Sequence     Excess & Sequence     Cold & All +1     Excess & Sequence     Excess & Sequence <td></td> <td></td> <td></td> <td></td> <td></td> <td></td> <td></td> <td></td> <td></td> <td></td> <td>rose crinp into</td>                                                                                                    |               |                       |                     |                                                                                                    |                                                                                                    |                                                                                                    |                         |                                                                                                    |                           |                  | rose crinp into |
| Contrary Volumes     Part Contrary Volumes     Part Contrary Volumes     Part Contrary Volumes     Part Contrary Volumes     Part Contrary     Part Contrary     Part Con       |               |                       |                     |                                                                                                    |                                                                                                    |                                                                                                    |                         | iransactions                                                                                                    |                           |                  | Die Conservat   |
| Dedext     Versue & Module     5.5 of 4.8.4.1     Marce & Service     Configuration     Configuration     Configuration     Configuration     Configuration     Configuration     Fig. 5 ppc. 200       Balance Sheet<br>Hold & Loss Art<br>Rate Analyse     Marce & Sheet<br>Multi Account Printing<br>Quit     Configuration     Configuration     Configuration     Configuration     Configuration     Configuration       Power of staffic Convolution     Second & Module     S. S. Juralizability<br>(Single & Module & S. Of 4.8.4.1.1     Marce & Module & Configuration     Configuration     Configuration     Configuration     Configuration     Configuration     Fig. 5 plant       Power of staffic Convolution     Staffic Convolution     Configuration     Configuration     Configuration     Configuration     Configuration     Configuration     Configuration     Fig. 5 plant       Power of staffic Convol     Staffic Convol     Staffic Convol     Configuration     Configuration     Fig. 5 plant     Fig. 5 plant       Power of staffic Convol     Staffic Convol     Power of staffic Convol     Configuration     Configuration     Fig. 5 plant     Fig. 5 plant       Power of staffic Convol     Fig. 5 plant     Power of staffic Convol     Fig. 5 plant     Fig. 5 plant     Fig. 5 plant     Fig. 5 plant                                                                                                    |               |                       |                     |                                                                                                    |                                                                                                    |                                                                                                    |                         | Payroll Vouchers                                                                                                 | :15                       |                  | F4: Connect     |
| Product         Versus 8 Update         Col 6 Ab 11         Userse 5 Sector 7         Col 6 Ab 11         Userse 5 Sector 7         Col 6 Ab 11         Col 7 Ab 12         Col 7 Ab 12         Col 7 Ab 1                                                                                                    |               |                       |                     |                                                                                                    |                                                                                                    |                                                                                                    |                         |                                                                                                    |                           |                  | ra: Disconner   |
| Protect Control And Status 6 5 5 4 Available and Status 6 5 5 4 Available and Status 7 724 4 725 5 5 5 5 5 5 5 5 5 5 5 5 5 5 5 5 5 5                                                                                                     |               |                       |                     |                                                                                                    |                                                                                                    |                                                                                                    |                         | June Ort Costs                                                                                                   |                           |                  |                 |
| Product         Versus & Undate:         Cold & A.B. + 1         Marce & Regionts         Product         Product         <                                                                                                    |               |                       |                     |                                                                                                    |                                                                                                    |                                                                                                    |                         | BaNking                                                                                                    |                           |                  | O: Synchionis   |
| Profile Constant Statistics Constant Statistics Constant Statistic  |               |                       |                     |                                                                                                    |                                                                                                    |                                                                                                    |                         | P                                                                                                    |                           |                  | Y: Sync Selec   |
| Powdert Criste & Marketon Product States & Criste & Marketon Product States & Criste & Marketon Product States & Criste & Marketon Product States & Criste & Marketon Product & Criste & Marketon Product & Criste & Marketon Prod  |               |                       |                     |                                                                                                    |                                                                                                    |                                                                                                    |                         | Delense Obset                                                                                                    |                           |                  |                 |
| Product         Version & Diddate         Cold = A.B. ± 1         Basewise B specific         Cold = A.B. ± 1         Basewise B specific         Cold = A.B. ± 1         Basewise B specific         Cold = A.B. ± 1         Cold = A.B. ± 1         Cold                                                                                                    |               |                       |                     |                                                                                                    |                                                                                                    |                                                                                                    |                         | Profit & Loss A/c                                                                                                |                           |                  |                 |
| Part of a State A Release 6 5 5 State A Release 6 6 2 Available State Weekertytuut Queekertytuut Que  |               |                       |                     |                                                                                                    |                                                                                                    |                                                                                                    |                         | Ratio Analysis                                                                                                   |                           |                  |                 |
| Product         Versus & Updates         Cold + All + 1         Monteste Service Service         Cold + All + 1         Cold + All + 1         Co                                                                                                    |               |                       |                     |                                                                                                    |                                                                                                    |                                                                                                    |                         | Display                                                                                                    |                           |                  |                 |
| Description         Version & Evolution         Cold + Alt + 1         Lesses & Borners         Cold + Alt + 1         Cold + Alt + 1         Col                                                                                                    |               |                       |                     |                                                                                                    |                                                                                                    |                                                                                                    |                         | Multi Account Print                                                                                              | ing                       |                  |                 |
| Environ         Contract         Environ         Environ         <                                                                                                    |               |                       |                     |                                                                                                    |                                                                                                    |                                                                                                    |                         | Quit                                                                                                    |                           |                  |                 |
| Product         Version & Bubdate         Cold + Alt + 1         License & Services         Cold + Alt + 1         Configuration         Cold + Alt + 1         Cold + Alt + 1         Cold + A                                                                                                    |               |                       |                     |                                                                                                    |                                                                                                    |                                                                                                    |                         |                                                                                                    |                           |                  |                 |
| Product         Version & Studiate         Cold All & 1         Lesses & Breaks         Cold All & 1         Cold Studiate         Cold All & 1         Cold Studiate         Cold All & 1         Cold Studiate         Cold All & 1         Cold Studiate         Cold All & 1         Cold Studiate         Cold Studiate                                                                                                    |               |                       |                     |                                                                                                    |                                                                                                    |                                                                                                    | L                       |                                                                                                    |                           |                  |                 |
| Doubst         Overage & Muldade & Stand & A & H & H & Harden & Stand & Stand & Stand & H & Harden & Stand & H & Harden & Stand & H & H & H & H & H & H & H & H & H &                                                                                                    |               |                       |                     |                                                                                                    |                                                                                                    |                                                                                                    |                         |                                                                                                    |                           |                  |                 |
| Contract of the second of the second of the secon                         | -             | Product               | Version & Upda      | tes Ctrl + Alt + :                                                                                             | T License & Services<br>Serial Number                                                                            | Ctrl + Alt + L<br>795447081 Gold                                                                                 | Configuration           | Ctrl + Alt + F                                                                                                   | Calculator                | Ctrl + N         | d               |
| POWER OF SUBJECTIVE<br>Tally-ERP 9<br>Ity                                                                                                    | 1             | ally                  | Series A Relea      | ese 6.6.3 Available                                                                                            | TSS expiry                                                                                                    | 28-Feb-2021                                                                                                    | ODBC Server             | 9000                                                                                                    |                           |                  |                 |
| Taily.ERP 9         F12: Config.           Ity MAN -> Gatewy of Taily         C Taily Solutions Prt Ltd. 1988-2020         Fris. 8 An. 2021         10:44:30                                                                                                    | POWER         | OF SIMPLICITY         |                     |                                                                                                    | Site Id                                                                                                    | Primary                                                                                                    |                         |                                                                                                    |                           |                  | F11: Features   |
| Illy MAIN> Gateway of Tally Chutions Pvt Ltd., 1988-2020 Fri, 8 Jan, 2021 10:44:30                                                                                                    | Tal           | ly.ERP 9              |                     |                                                                                                    |                                                                                                    |                                                                                                    |                         |                                                                                                    | 1>                        |                  | F12: Configure  |
|                                                                                                    | ally MAIN> 0  | ateway of Tally       |                     |                                                                                                    |                                                                                                    |                                                                                                    |                         | C Tally Solutions Pv                                                                                             | t Ltd., 1988-2020         | Fri, 8 Jan, 2021 | 10:44:30        |

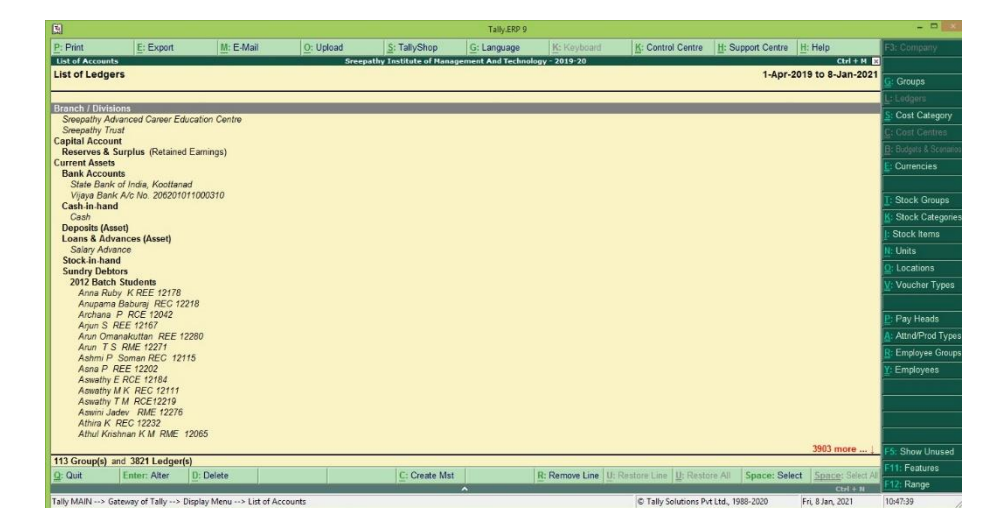

| 1            |                                              |                   |                        |                       | Tally.ERP 9         |                   |                       |                    |                                          |                |
|--------------|----------------------------------------------|-------------------|------------------------|-----------------------|---------------------|-------------------|-----------------------|--------------------|------------------------------------------|----------------|
|              |                                              | M: E-Mail         | Q: Upload              | S: TallyShop          | G: Language         | K: Keyboard       | K: Control Centre     | H: Support Centre  | H: Help                                  | F3: Company    |
| fulti Ledger | Alteration                                   |                   | Sreep                  | athy Institute of Han | agement And Technol | ogy - 2017-18     |                       |                    | Ctrl + M 🛛                               | F3: New Comp   |
| Inder Group  | : Indirect                                   | Expenses          |                        |                       |                     |                   |                       | 1-Apr-2            | 017 to 30-Sep-2019                       | F4: Parent     |
| No. N        | Name of Ledger                               |                   |                        |                       |                     |                   |                       | Under              | Opening Balance Dr/Cr                    | E4: New Pares  |
|              |                                              |                   |                        |                       |                     |                   |                       |                    |                                          |                |
| 1. Advertis  | sement & Publicity Charges                   |                   |                        |                       |                     |                   | Indirect Ex           | penses             |                                          | Z: Zero Openir |
| 3 Arts D     | lion & Approval Fee                          |                   |                        |                       |                     |                   | Indirect Ex           | penses             |                                          | E6: Skin Name  |
| 4. Bank      | Charges                                      |                   |                        |                       |                     |                   | Indirect Ex           | penses             |                                          |                |
| 5. Cleanin   | ng Materials & Charges                       |                   |                        |                       |                     |                   | Indirect Ex           | penses             |                                          | Fr: Skip Parer |
| 6. Colleg    | e Generator Expenses                         |                   |                        |                       |                     |                   | Indirect Ex           | penses             |                                          | F8: Skip Detai |
| 7. Const     | ruction WTP<br>appletion Ceremony 2013 Batri |                   |                        |                       |                     |                   | Indirect Ex           | penses             |                                          | F10: Edit Sort |
| 9. Course C  | completion Ceremony 2014 Batch               |                   |                        |                       |                     |                   | Indirect Ex           | penses             |                                          | 1              |
| 10. Donat    | ion                                          |                   |                        |                       |                     |                   | Indirect Ex           | penses             |                                          | <u>.</u>       |
| 1. Electr    | icity Charges                                |                   |                        |                       |                     |                   | Indirect Ex           | penses             |                                          |                |
| 2. Festiv    | al Allowances                                |                   |                        |                       |                     |                   | Indirect Ex           | penses             |                                          | 1              |
| 4. Garde     | ning Expenses                                |                   |                        |                       |                     |                   | Indirect Ex           | penses             |                                          |                |
| 15. Gener    | rator Set Maint.                             |                   |                        |                       |                     |                   | Indirect Ex           | penses             |                                          |                |
| 6. Insura    | ince                                         |                   |                        |                       |                     |                   | Indirect Ex           | penses             |                                          |                |
| 7. Intere    | Istians Expansion                            |                   |                        |                       |                     |                   | Indirect Ex           | penses             |                                          |                |
| 9 Lab C      | onsumables                                   |                   |                        |                       |                     |                   | Indirect Ex           | penses             |                                          |                |
| 20. Legal    | Charges                                      |                   |                        |                       |                     |                   | Indirect Ex           | penses             |                                          | 1              |
| 21. Magaz    | zine 2014-15                                 |                   |                        |                       |                     |                   | Indirect Ex           | penses             |                                          |                |
| 22. Medic    | al Expenses                                  |                   |                        |                       |                     |                   | Indirect Ex           | penses             |                                          |                |
| 23. MISCE    | Bant Bant                                    |                   |                        |                       |                     |                   | Indirect Ex           | penses             |                                          |                |
| 25. Posta    | ges                                          |                   |                        |                       |                     |                   | Indirect Ex           | penses             |                                          | G: Groups      |
| 26. Printin  | ng & Stationery                              |                   |                        |                       |                     |                   | Indirect Ex           | penses             |                                          | L+ Ledners     |
| 27. Rates    | & Taxes                                      |                   |                        |                       |                     |                   | Indirect Ex           | penses             |                                          |                |
| 28. Refre    | shment Expenses                              |                   |                        |                       |                     |                   | Indirect Ex           | penses             |                                          | S: Cost Categ  |
| 30. Repai    | r & Maint.                                   | 216               |                        |                       |                     |                   | Indirect Ex           | penses             |                                          | C: Employee G  |
|              |                                              |                   |                        |                       |                     |                   |                       |                    | 1.1.1.1.1.1.1.1.1.1.1.1.1.1.1.1.1.1.1.1. | P: Employees   |
|              |                                              | -                 |                        |                       | 1                   |                   | 1                     |                    | 12 more                                  | 1              |
| Quit         | A: Accept D:                                 | Delete            |                        |                       |                     | R: Remove Line U: | Restore Line U: Resti | xe Al              |                                          | F11: Features  |
|              | (T.I)                                        |                   |                        |                       | ^                   |                   | le ta care a          |                    | Ctrl + N                                 | 10.50.30       |
| .ny maiN>    | uateway of rally> Accou                      | ants into> Ledgei | s> Multi Ledger Altera | tion                  |                     |                   | PP Tany Solutions Pr  | rt Ltd., 1966-2020 | Fri, 6 Jan, 2021                         | 10739129       |

# Student Admission and Support

## ADD NEW STUDENTS (ADMIN)

| 2 Welcome sunitha! | Home Student Manage Add New                    | Change Password |
|--------------------|------------------------------------------------|-----------------|
| Back               | Create New Student Account                     | )               |
|                    | Field(s) marked with = are required            |                 |
|                    | Student Info. Additional Info. Account Details |                 |
|                    | Desired Login Name* RCS2017                    |                 |
|                    | Choose A Password"                             |                 |
|                    | Re-Enter Password*                             |                 |
|                    | RollNo*                                        |                 |
|                    | Admission No.                                  |                 |
|                    | University Reg.No.                             |                 |
|                    | Department*select department                   |                 |
|                    | Batch"select batch V                           |                 |
|                    | Joining Semester"                              |                 |

## LINWAYS - MAIN LOGIN PAGE

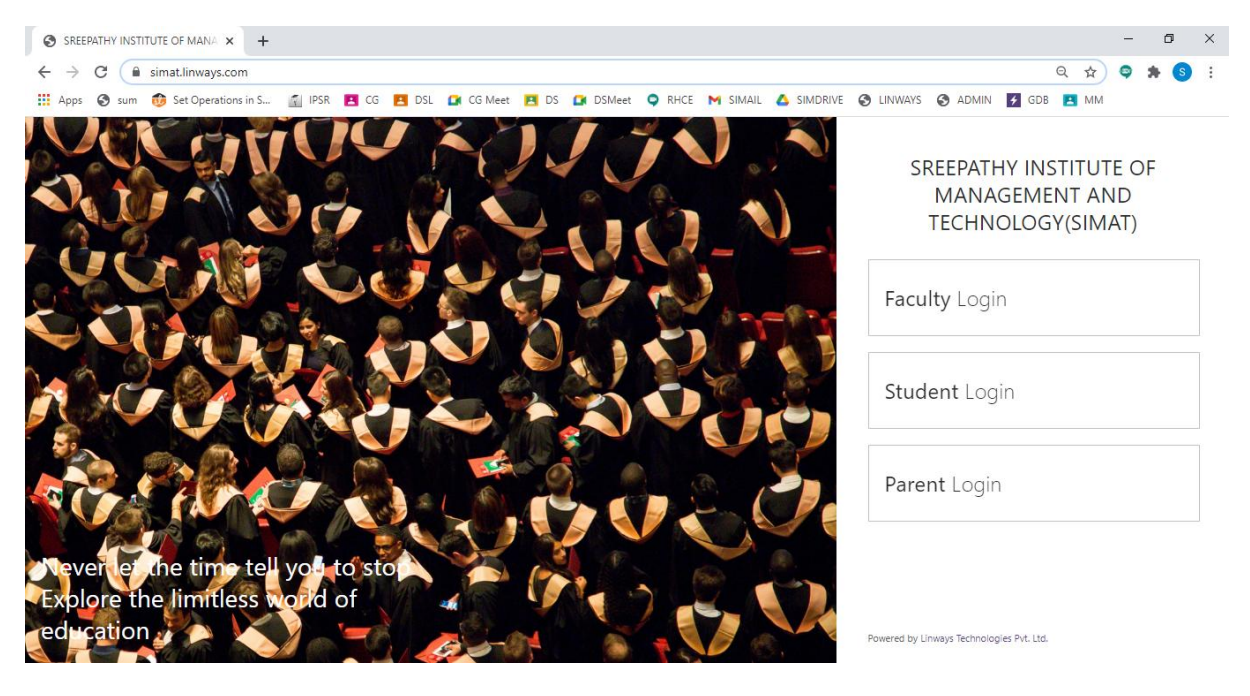

#### **FACULTY LOGIN**

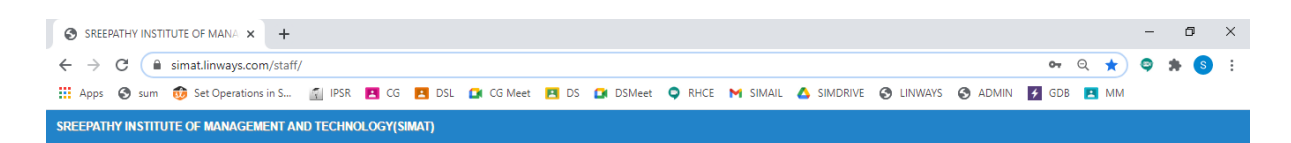

Linways AMS - Convenience and the ability to learn at any place and any time.

| Teacher Benefits                                                              | Sign In               |
|-------------------------------------------------------------------------------|-----------------------|
| <ul> <li>Use course materials previously created.</li> </ul>                  | Username              |
| <ul> <li>Give assignments and assess them online.</li> </ul>                  |                       |
| <ul> <li>Conduct tests and exams online.</li> </ul>                           | Password              |
| <ul> <li>Put up various notifications and results of tests online.</li> </ul> |                       |
| <ul> <li>Remark on performance of various students.</li> </ul>                | Sign in               |
| <ul> <li>Online attendance marking and report generation.</li> </ul>          | G Sign in with Google |
|                                                                               | Forgot Password?      |
|                                                                               |                       |

This web application is best viewed using FireFox 3, Safari 3, Chrome 3 or its higher versions.

Powered by Linways Technologies Pvt. Ltd.

#### **STUDENT LOGIN**

| SREEPATHY INSTITUTE OF MAN# × +                                                                                                    | - | ٥          | × |  |  |  |  |
|----------------------------------------------------------------------------------------------------|---|------------|---|--|--|--|--|
| ← → C 🔒 simat.linways.com/student/ 💁 Q 👷                                                                                             | 9 | <b>* S</b> | 1 |  |  |  |  |
| 🛗 Apps 🔇 sum 🔞 Set Operations in S 👔 IPSR 🖪 CG 🖪 DSL 🕼 CG Meet 🖪 DS 🥥 DSMeet ♀ RHCE M SIMAIL 🛆 SIMDRIVE 🔇 LINWAYS 🔇 ADMIN 🛃 GDB 🖪 MM |   |            |   |  |  |  |  |
| SREEPATHY INSTITUTE OF MANAGEMENT AND TECHNOLOGY(SIMAT)                                                                              |   |            |   |  |  |  |  |

Linways AMS - Convenience and the ability to learn at any place and any time.

| Student Benefits                                        | Sign In               |
|---------------------------------------------------------|-----------------------|
| <ul> <li>Learning convenience.</li> </ul>               | Username              |
| <ul> <li>Access course materials.</li> </ul>            |                       |
| <ul> <li>Submit assignments online.</li> </ul>          | Password              |
| ✓ Tests appear online.                                  |                       |
| <ul> <li>Access to results of various tests.</li> </ul> | Sign in               |
| <ul> <li>Evaluate or rate the faculty.</li> </ul>       | G Sign in with Google |
| <ul> <li>Easy library access.</li> </ul>                | Forgot Password?      |
|                                                         |                       |

This web application is best viewed using FireFox 3, Safari 3, Chrome 3 or its higher versions.

Powered by Linways Technologies Pvt. Ltd.

Product Version :3.4.0 PROFESS

Product Version :3.4.0 PROFESSIONAL

## PARENT LOGIN

| SPEEPATHY INSTITUTE OF MANAGER | IENT AND TECHNOLOGY(SIMAT)                                                  |                              |  |
|--------------------------------|-----------------------------------------------------------------------------|------------------------------|--|
| 👖 Apps 🚷 sum 👩 Set Operation   | s in S 🕤 IPSR 🖪 CG 🖪 DSL 🚺 CG Meet 🖪 DS 🚺 DSMeet 🔍 RHCE 🎮 SIMAIL 🛆 SIMDRIVE | 🕤 LINWAYS 🔇 ADMIN 🗲 GDB 💶 MM |  |
| ← → C 🔒 simat.linways.co       | m/student/parent.php                                                        | ञ २ 🖈 🤤 🛊 🔇 🗄                |  |
| SREEPATHY INSTITUTE OF MANA    | +                                                                           | - o ×                        |  |
|                                |                                                                             |                              |  |

Linways AMS - Convenience and the ability to learn at any place and any time.

| Parent Benefits                                                                                                    | Sign In        |
|----------------------------------------------------------------------------------------------------|----------------|
| <ul> <li>Keep track of students' progress.</li> <li>Access to students various test results.</li> </ul>                 | Enter Username |
| <ul> <li>Be notified about various events.</li> </ul>                                                                   | Enter Password |
| <ul> <li>Take an active part in their children's studies.</li> <li>Easier communication with their teachers.</li> </ul> | Sign in        |
|                                                                                                    |                |

This web application is best viewed using FireFox 3, Safari 3, Chrome 3 or its higher versions.

Product Version :3.4.0 PROFESSIONAL

Powered by Linways Technologies Pvt. Ltd.

## FACULTY LOGIN OPTIONS

## Faculty Home Page

| SREEPATHY INSTITUTE OF MANA × +                              |                                              |                              |                               |          |                             |                             |            | -    | ٥    | × |
|--------------------------------------------------------------|----------------------------------------------|------------------------------|-------------------------------|----------|-----------------------------|-----------------------------|------------|------|------|---|
| $\leftrightarrow$ $\rightarrow$ C $($ simat.linways.com/star | ff/staff.php?menu=home                       |                              |                               |          |                             |                             | • Q \$     | o 1  | • •  | : |
| 👖 Apps 🚷 sum 👩 Set Operations in S                           | 🚮 IPSR 🖪 CG 🛃 DSL                            | 🖸 CG Meet 🖪 DS 🖸             | DSMeet 🤤 RHCE                 | M SIMAIL | SIMDRIVE 🕥                  | LINWAYS 🚱 ADMIN 🗗           | GDB 🖪 MM   |      |      |   |
| SREEPATHY INSTITUTE OF MANAGEMENT A<br>TECHNOLOGY(SIMAT)     | AND                                          |                              |                               | A Home   | . My Profile 📄              | Documents \land Upload      | My Library | ? He | lp Ů | * |
|                                                              | MY BATCH LIST<br>CSE 2019<br>S3 CSE<br>TUTOR | CSE 2018<br>S5 CSE<br>CS 307 | CSE 2018<br>\$5 CSE<br>CS 333 |          | CSE 2017<br>S7 CSE<br>CS409 | CSE 2016<br>S8 CSE<br>CS472 |            |      |      |   |
| Timetable                                                    |                                              |                              |                               |          |                             |                             |            |      |      |   |
| My Working Hours                                             |                                              |                              |                               |          |                             |                             |            |      |      |   |
| My Documents                                                 |                                              |                              |                               |          |                             |                             |            |      |      |   |
| My Attendance                                                |                                              |                              |                               |          |                             |                             |            |      |      |   |
| My Previous Details                                          |                                              |                              |                               |          |                             |                             |            |      |      |   |
| My Ratings                                                   |                                              |                              |                               |          |                             |                             |            |      |      |   |
| Evaluation                                                   |                                              |                              |                               |          |                             |                             |            |      |      |   |
| Transport                                                    |                                              |                              |                               |          |                             |                             |            |      |      |   |
| Message box (0)                                              |                                              |                              |                               |          |                             |                             |            |      |      |   |
| Rules and Regulations                                        |                                              |                              |                               |          |                             |                             |            |      |      |   |
| Committees                                                   |                                              |                              |                               |          |                             |                             |            |      |      | - |

#### **Timetable View Of Faculty**

| SREEPATHY INSTITUTE OF MANA ×                       | +                                                                 |                        |                  |                   |                        |                    |            | - 0      |   |
|-----------------------------------------------------|-------------------------------------------------------------------|------------------------|------------------|-------------------|------------------------|--------------------|------------|----------|---|
| - > C 🔒 simat.linways.com/s                         | taff/staff.php?menu                                               | =timetable&action=list |                  |                   |                        | (                  | २ 🕁 (      | <b>*</b> | S |
| Apps 🔇 sum 🔞 Set Operations in :                    | S 🐔 IPSR 🖪 (                                                      | CG 🔼 DSL 🚺 CG Me       | et 🖪 DS 🚺 DSMeet | 🗢 RHCE M SIMAIL   | 🛆 SIMDRIVE 🔇 LINWAYS   | 🚱 ADMIN 🗲 GDB      | 🖪 MM       |          |   |
| REEPATHY INSTITUTE OF MANAGEMEN<br>ECHNOLOGY(SIMAT) | TAND                                                              |                        |                  | 🔒 Home            | 👤 My Profile 📄 Documer | nts 🗢 Upload 🗐 M   | ly Library | Help     | C |
|                                                     |                                                                   |                        |                  |                   |                        |                    |            |          |   |
| 4                                                   | TIME TABLE                                                        |                        |                  |                   |                        |                    |            |          |   |
|                                                     |                                                                   |                        |                  |                   | Time table from 20.42  | 2020 4- 02 04 2024 |            |          |   |
| 0 2.9                                               | select date : 28-12-2020 Time table from 28-12-2020 to 03-01-2021 |                        |                  |                   |                        |                    |            | '        |   |
|                                                     | Dava/Hour                                                         | Hourd                  | Hour?            | Hour?             | Hourt                  | Hourf              | Hourf      | Hour7    |   |
|                                                     | Dayshibu                                                          | 9:00 AM-9:45 AM        | nouiz            | 11:00 AM-11:45 AM | 12:00 PM-12:45 PM      | Tiouis             | nouro      | noun     |   |
|                                                     | 28th                                                              |                        | CS 307(CSE 2018) |                   |                        | CS 307(CSE 2018)   |            |          |   |
| Timetable                                           | 2020<br>Monday                                                    |                        |                  |                   |                        |                    |            |          |   |
| My Timetable                                        | 29th                                                              | CS409(CSE 2017)        |                  |                   |                        |                    |            |          |   |
| Batch Timetable                                     | December<br>2020                                                  |                        |                  |                   |                        |                    |            |          |   |
| My Working Hours                                    | Tuesday                                                           |                        |                  |                   |                        |                    |            |          |   |
| My Documents                                        | 30th                                                              |                        |                  | CS409(CSE 2017)   |                        |                    |            |          |   |
| My Attendance                                       | 2020                                                              |                        |                  |                   |                        |                    |            |          |   |
| My Previous Details                                 | Wednesday                                                         |                        |                  |                   |                        |                    |            |          |   |
| My Ratings                                          | 31st<br>December                                                  | CS 307(CSE 2018)       |                  |                   |                        | CS 307(CSE 2018)   |            |          |   |
| Evaluation                                          | 2020<br>Thursday                                                  |                        |                  |                   |                        |                    |            |          |   |
| Transport                                           | 1ct                                                               |                        | CC 307/CCE 2019) |                   | CS400/055 2012)        |                    |            |          |   |
| Message box (0)                                     | January                                                           |                        | C3 507(C32 2018) |                   |                        |                    |            |          |   |

## **Attendance Marking Option**

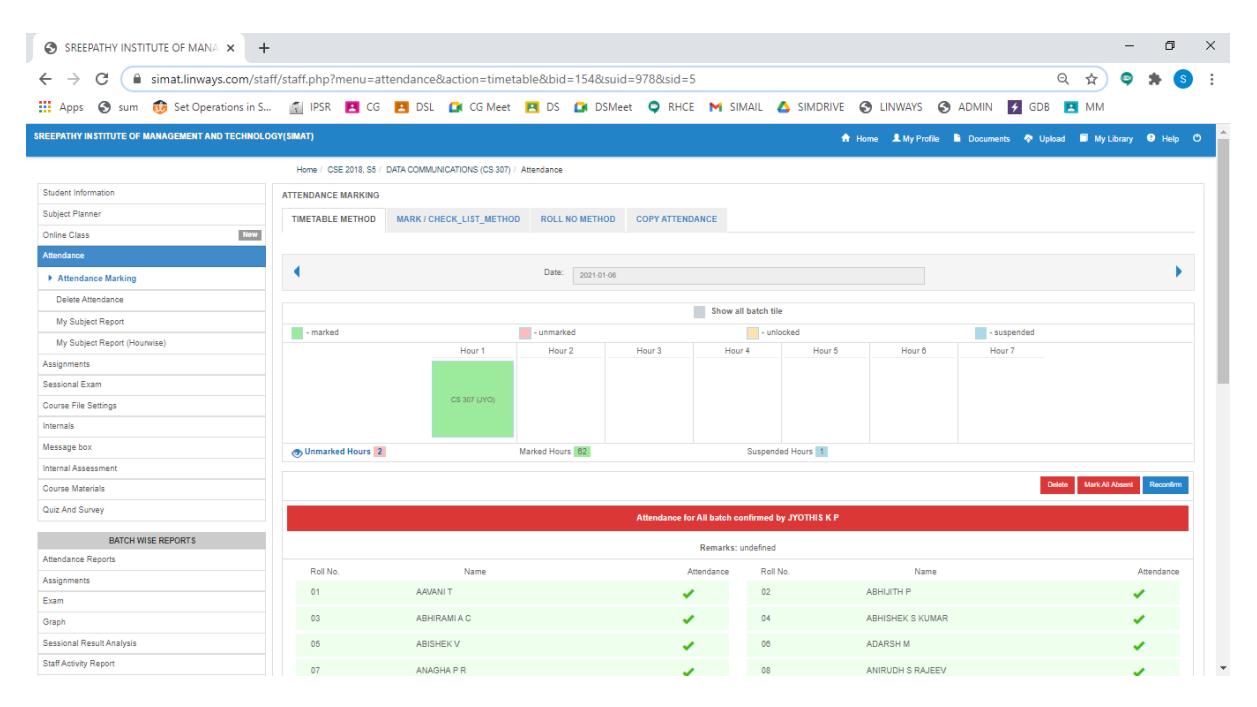

Four methods to mark attendance:

- 1. Time Table Method
- 2. Mark / Check list method
- 3. Roll Number Method

## 4. Copy Attendance

## Sessional Exam Mark Entry

| SREEPATHY INSTITUTE OF MANA                |                                                              |                         |                 |               |                         |                        | -          | ٥            | × |
|--------------------------------------------|--------------------------------------------------------------|-------------------------|-----------------|---------------|-------------------------|------------------------|------------|--------------|---|
| ← → C ( in simat.linways.com/stat          | ff/staff.php?menu=marks&a                                    | action=enter&bid=154    | &suid=978&sid=5 | ;             |                         |                        | Q ☆ 🤤      | * 5          | ÷ |
| 🗰 Apps 🕤 sum 👩 Set Operations in S         | 🚮 IPSR 🚺 CG 🛃 E                                              | SL 🚺 CG Meet 🖪          | DS 🚺 DSMeet     | 🗢 RHCE M SIMA | IL 🛆 SIMDRIVE 😵 LINWAYS | 🕤 ADMIN 🗲 GDB          | MM         |              |   |
| SREEPATHY INSTITUTE OF MANAGEMENT AND TECH | INOLOGY(SIMAT)                                               |                         |                 |               | 🔒 Home 💄 My Profile     | 🖹 Documents 🛛 🧄 Upload | My Library | Help         | O |
|                                            | Home / CSE 2018, S5 / DATA                                   | COMMUNICATIONS (CS 307) | Exam Marks      |               |                         |                        |            |              |   |
| Student Information                        | ENTER MARKS                                                  |                         |                 |               |                         |                        |            |              |   |
| Subject Planner                            |                                                              |                         |                 |               |                         |                        |            |              |   |
| Online Class New                           | Exam Type: SERIES TES                                        | ST 1                    | ~               | Submit        |                         |                        |            |              |   |
| Attendance                                 |                                                              |                         |                 |               |                         |                        |            |              |   |
| Assignments                                |                                                              |                         |                 |               |                         |                        | Fill       | Marks To All |   |
| Sessional Exam                             | Exam Name: DATA COMMUN                                       | CATIONS                 |                 |               |                         |                        | _          |              |   |
| Create Exam                                | Total Mark: 50                                               | on none                 |                 |               |                         |                        |            | Export -     |   |
| Enter Marks                                |                                                              |                         |                 |               |                         |                        |            |              |   |
| Exam-wise Report                           | For absent students enter 'A'<br>For Malpractice enter 'MAL' |                         |                 |               |                         |                        |            |              |   |
| Weak Student Identification                | SI.No.                                                       | Roll.No.                | Reg.No.         |               | Name                    |                        | Marks      |              |   |
| Course File Settings                       | 1                                                            | 01                      |                 | Aavani T      |                         | 47                     |            |              |   |
| Internals                                  |                                                              |                         |                 |               |                         | 47                     |            |              |   |
| Message box                                | 2                                                            | 02                      |                 | Abhijith P    |                         | 43                     |            |              |   |
| Internal Assessment                        | 3                                                            | 03                      |                 | Abhirami A C  |                         | 46                     |            |              |   |
| Course Materials                           |                                                              |                         |                 |               |                         |                        |            |              |   |
| Quiz And Survey                            | 4                                                            | 04                      |                 | Abhishek S K  | umar                    | 34                     |            |              |   |
| BATCH WISE REPORTS                         | 5                                                            | 05                      |                 | ABISHEK V     |                         | 41                     |            |              |   |
| Attendance Reports                         | 6                                                            | 06                      |                 | Adarsh M      |                         | 45                     |            |              |   |
| Assignments                                |                                                              |                         |                 |               |                         | 43                     |            |              |   |
| Exam                                       | 7                                                            | 07                      |                 | Anagha P R    |                         | 44                     |            |              |   |

## Assignment

| SREEPATHY INSTITUTE OF MANA × +            |                               |                                      |                 |         |                   |                    | -                | - 0       | $\times$ |
|--------------------------------------------|-------------------------------|--------------------------------------|-----------------|---------|-------------------|--------------------|------------------|-----------|----------|
| ← → C                                      | ff/staff.php?menu=assignmen   | t&action=mark&bid=159&suid=1285      | 8tsid=3         |         |                   |                    | Q 🕁 🤤            | * 🔹 🕥     | :        |
| III Apps 🕥 sum 🧒 Set Operations in S       | 🚮 IPSR 🖪 CG 🛃 DSI             | L 🚺 CG Meet 🖪 DS 🚺 DSMeet            | 🗢 RHCE M SIMAIL | 🛆 SIMDR | IVE 🔇 LINWAYS     | 🔇 ADMIN 🖌 GD       | B 🖪 MM           |           |          |
| SREEPATHY INSTITUTE OF MANAGEMENT AND TECH | INOLOGY(SIMAT)                |                                      |                 | 🔒 Hom   | ne 👤 My Profile 📑 | Documents 💠 Upload | I 🗐 My Library   | Help      | O        |
|                                            | Home / CSE 2019, S3 / LOGIC S | SYSTEM DESIGN (CST203) / Assignments |                 |         |                   |                    |                  |           |          |
| Student Information                        | ASSIGNMENT MARKS              |                                      |                 |         |                   |                    |                  |           |          |
| Subject Planner                            |                               |                                      |                 |         |                   |                    |                  |           |          |
| Online Class New                           | Select Assignment number :    | Third 🗸                              |                 |         |                   |                    |                  |           |          |
| Attendance                                 |                               |                                      |                 |         |                   |                    |                  | _         | ·        |
| Assignments                                | Assgnment: 3                  |                                      | Max Mark 15.00  |         |                   | Fill Mark To All   | 🔓 Generate Zip 🎿 | Downloads |          |
| Give Assignments                           |                               |                                      |                 |         |                   |                    |                  | Select    |          |
| Enter Marks                                |                               | Student                              | Submit Date     | Status  | Mark              | Remarks            | Doc              |           |          |
| My Assignment Report                       | ABHIN K<br>Roll No : 01       | Time : 12:58:04 pm                   | 10-11-2020      |         | 12                |                    | 4                |           |          |
| Sessional Exam                             | ABHIRAMAN M                   |                                      | 10-11-2020      |         | 15                |                    | 4                |           |          |
| Course File Settings                       | Roll No : 02                  | Time : 02:05:02 pm                   | 101112020       |         | 10                | _ ~                |                  |           |          |
| Internals                                  | ABIN C<br>Roll No : 03        | Time : 03:05:55 pm                   | 10-11-2020      |         | 15                |                    | 8                |           |          |
| Message box                                | AJITH KRISHNA C               |                                      | 10 11 2020      |         | 15                |                    | A                |           |          |
| Internal Assessment                        | Roll No : 04                  | Time : 01:18:48 pm                   | 10-11-2020      |         | 15                |                    |                  |           |          |
| Course Materials                           | AKHIL N<br>Roll No : 05       | Time :                               | 10-11-2020      |         | 14                |                    | -                |           |          |
| Quiz And Survey                            | AKHIL V                       |                                      | 40.44.2020      |         | 45                |                    | 4                |           |          |
| BATCH WISE REPORTS                         | Roll No : 08                  | Time : 02:53:02 pm                   | 10-11-2020      |         | 15                |                    | -                |           |          |
| Attendance Reports                         | AKSHAYA V B<br>Roll No : 07   | Time :                               | 10-11-2020      |         | 15                |                    | -                |           |          |
| Assignments                                | AMRITHA T S                   |                                      | 10-11-2020      |         | 15                |                    |                  |           |          |
| Exam                                       | Roll No : 08                  | Time :                               |                 |         |                   |                    |                  | _         |          |
| Graph                                      | Roll No : 09                  | Time : 03:23:02 nm                   | 10-11-2020      |         | 15                |                    | 2                |           |          |

## Subject Planner

|                                    | +             |               |                               |                    |             |           |        |       |             |                 |                 |         | -     | ٥    | ×   |
|------------------------------------|---------------|---------------|-------------------------------|--------------------|-------------|-----------|--------|-------|-------------|-----------------|-----------------|---------|-------|------|-----|
| ← → C  ⓐ simat.linways.com/s       | taff/staff.pl | p?menu=sub    | jectplan&action=tablemethod&  | bid=159&suid=1     | 128584      | id=3      |        |       |             |                 |                 | २ 🕁     | 9     | * 6  | ) : |
| 🔛 Apps 🕤 sum 👩 Set Operations in S | S 🐔 IP        | SR 🖪 CG       | 🔼 DSL 🚺 CG Meet 🖪 DS          | 🖸 DSMeet ♀         | RHCE        | M SIM     | IAIL 🖉 | SIMDR | IVE 🔇 LINWA | rs 🚯 ADMIN      | ∳ GDB           | 🖪 MM    |       |      |     |
|                                    | Hon           | e / CSE 2019, | S3 / LOGIC SYSTEM DESIGN (CST | 203) / Subject Pla | nner        |           |        |       |             |                 |                 |         |       |      |     |
| Student Information                | ACTU          | AL SUBJECT    | PLAN                          |                    |             |           |        |       |             |                 |                 |         |       | 2    |     |
| Subject Planner                    |               |               |                               |                    |             |           |        |       |             |                 |                 |         |       |      |     |
| Proposed Plan                      | TAE           | LE METHOD     | CALENDAR METHOD               |                    |             |           |        |       |             |                 |                 |         |       |      |     |
| Proposed Plan Report               |               |               |                               |                    |             |           |        |       |             |                 |                 |         |       |      |     |
| Actual Schedule                    | Fr            | om : 17-08    | .2020                         | То                 |             |           |        |       |             | Vi              | ew              |         |       |      |     |
| Actual Plan Report                 |               | 11 00         | 2020                          |                    |             |           |        |       |             |                 |                 |         |       |      |     |
| Online Class New                   |               | d Now Actual  | Plan : Croate New             |                    |             |           |        |       |             |                 |                 |         |       |      |     |
| Attendance                         | A             | IU NEW ACTUAL | Fiait. Cleate New             |                    |             |           |        |       |             |                 |                 |         |       |      |     |
| Assignments                        |               |               |                               |                    |             |           |        |       |             |                 |                 |         |       |      |     |
| Sessional Exam                     |               |               |                               |                    |             |           |        |       | Show Re     | marks on Export | or Print        | Print E | XPORT |      |     |
| Course File Settings               |               |               |                               |                    |             |           |        |       |             |                 |                 |         |       |      |     |
| Internals                          | SI            |               | Topic Name                    |                    | Pr          | oposed Pl | an     | Topic | Actual Plan |                 | Add\Edit Actual |         | I     |      |     |
| Message box                        | NO.           |               |                               |                    | Date        | Module    | Hour   | Name  | Date        | Status          | Hour            | Pla     | in    |      |     |
| Internal Assessment                | 1             | NUMBER SYS    | STEMS                         |                    | 18-         | 1         | 3      | -     | 18-08-2020  | Not Cr 🗸        | 3 🗸             | Save    | Edit  | •    |     |
| Course Materials                   |               |               |                               |                    | 08-<br>2020 |           |        |       |             |                 |                 |         |       |      |     |
| Quiz And Survey                    | 2             | BINARY ARIT   | HMETIC                        |                    | 19-         | 1         | 1      | -     | 19-08-2020  | Not Cu 😽        | 1 ~             | Save    | Edit  | 1 🗖  |     |
| BATCH WISE REPORTS                 |               |               |                               |                    | 08-<br>2020 |           |        |       |             |                 |                 |         |       | '[-] |     |
| Attendance Reports                 | 3             | BINARY ARIT   | HMETIC                        |                    | 20-         | 1         | 3      | -     | 20-08-2020  | Not Cr 🗸        | 3 🗸             | Save    | Edit  | ] +  |     |
| Assignments                        |               |               |                               |                    | 08-<br>2020 |           |        |       |             |                 |                 | L       |       | 1    |     |

## **Course Material Uploading**

Course materials tab on the left panel > Upload Course-wares

| Linways Technologies Pvt.Ltd           |                                                                                                    |           | 📅 Home 💄 My Profile 📱 Documents 💠 Upload 🛛 Help 🛔 🔿 |
|----------------------------------------|----------------------------------------------------------------------------------------------------|-----------|-----------------------------------------------------|
|                                        | Home / batch2020, S1 / communicative english (3)                                                                      |           |                                                     |
| Summary                                | PUBLISH YOUR DOCUMENTS NOW                                                                                            |           |                                                     |
| Student Information                    | Unioad Course Materials                                                                                               |           |                                                     |
| Subject-wise Student Report            |                                                                                                    |           |                                                     |
| Student Record                         | Upload files                                                                                                    |           |                                                     |
| Student Leave Management               |                                                                                                    |           |                                                     |
| OBE Settings                           |                                                                                                    |           |                                                     |
| Subject Planner                        |                                                                                                    |           |                                                     |
| Attendance                             |                                                                                                    |           |                                                     |
| Assignments                            | You can upload your document with following formats only: .docx, .ppbr, .xisx, .sis, .doc, .pdf, .odt, .bit and .rtf. |           |                                                     |
| Question Papers & Marks(NBA)           |                                                                                                    |           |                                                     |
| Sessional Exam                         | HELP MAKE IT EASIER FOR OTHERS TO FIND YOUR NEW DOCUMENT!                                                             |           |                                                     |
| Course File Settings                   | Fields marked with * are required                                                                                     |           |                                                     |
| Internals                              | Title*                                                                                                    |           | Topic*                                              |
| Message box                            | Enter your uploading document name                                                                                    |           | Enter your uploading document topic                 |
| Internal Assessment                    | Description                                                                                                    |           |                                                     |
| Exam Timetable                         |                                                                                                    |           |                                                     |
| Course materials                       |                                                                                                    |           |                                                     |
| <ul> <li>Upload Coursewares</li> </ul> |                                                                                                    |           |                                                     |
| List Coursewares                       | Share with others in this subject group                                                                               |           |                                                     |
| Copy Course Materials                  |                                                                                                    |           |                                                     |
| Video Contents                         | ×C                                                                                                    | ancel 2.0 | 2 Upload Document                                   |
| List Video                             |                                                                                                    |           |                                                     |

## **Faculty Ratings**

| EEPATHY INSTITUTE OF MANAGEMEN<br>CHNOLOGY(SIMAT) | NT AND          | A Home                             | 👤 My Profile 📄 Documents | n Upload 🗐 My Library 🧿 Help 🔇 |
|---------------------------------------------------|-----------------|------------------------------------|--------------------------|--------------------------------|
|                                                   | FACULTY EVALUAT | TION RESULTS OF SREESHMA K         |                          |                                |
|                                                   | SI.No.          | Evaluation Name                    | Batch Name               | Details                        |
|                                                   | 1               | FACULTY EVALUATION 1 ODD SEM-2014  | CSE2012                  | *                              |
|                                                   | 2               | FACULTY EVALUATION 1 ODD SEM-2014  | CSE2013                  | *                              |
|                                                   | 3               | FACULTY EVALUATION 2 ODD SEM-2014  | CSE2012                  | *                              |
|                                                   | 4               | FACULTY EVALUATION 2 ODD SEM-2014  | CSE2013                  | *                              |
| netable                                           | 5               | FACULTY EVALUATION 1 EVEN SEM_2015 | CSE2012                  | *                              |
| / Working Hours                                   | 6               | FACULTY EVALUATION 1 EVEN SEM_2015 | CSE2013                  | *                              |
| / Documents                                       | 7               | FACULTY EVALUATION_2_EVEN_SEM      | CSE2012                  | *                              |
| / Alteridance                                     | 8               | FACULTY EVALUATION_2_EVEN_SEM      | CSE2013                  | *                              |
| v Ratinos                                         | 9               | Student Feedback I_ ODD SEM_2015   | CSE 2014                 | *                              |
| valuation                                         | 10              | Student Feedback I_ODD SEM_2015    | CSE2013                  | *                              |
| ansport                                           | 11              | Student Feedback II_ODD SEM_2015   | CSE 2014                 | *                              |
| essage box (0)                                    | 12              | Student Feedback II_ODD SEM_2015   | CSE2013                  | *                              |
| les and Regulations                               | 13              | Even Semester_2016_Feedback_1      | CSE2013                  | *                              |
| mmittees                                          | 14              | Even Semester_2016_Feedback_1      | CSE2012                  | *                              |

## **STUDENT LOGIN OPTIONS**

Student side login page has multiple options to view attendance reports, exam marks, assignments marks etc,.

| Linways Technologies Pvt.Ltd    |                          |                     |                                | •              | Home <b>I</b> My per | rformance 占 D | ocuments 斗        | Ф                          |
|---------------------------------|--------------------------|---------------------|--------------------------------|----------------|----------------------|---------------|-------------------|----------------------------|
|                                 | NOTIFICATIONS            | s 3                 | Announcements                  | Fron           | n Tutor              | exams         | 6                 | N<br>C<br>T<br>I<br>C<br>E |
| Profile Settings<br>My Fees     | BATCH: ECA2016, S        | 3<br>table Subjects | Attendance                     |                |                      |               |                   |                            |
| Attendance<br>Assignment Mark   | Examinations<br>Holidays |                     | Assignments<br>Multiple Events | Speci<br>Quize | al events<br>s       | Ordinary      | events            |                            |
| Normalised Marks My Performance | < today >                |                     | « De                           | cember 2       | 020 »                |               | month             | week                       |
| University Results              | Sun                      | Mon                 | Tue                            | Wed            | Thu                  | Fri           | Sat               |                            |
| Hostel & Transport              |                          |                     | 1                              | 2              | 3                    | 4             | 5                 |                            |
| Application Requests            |                          |                     |                                |                |                      |               |                   |                            |
| Message box (1)                 |                          |                     |                                |                |                      |               |                   |                            |
|                                 |                          | 7                   | 8                              | 0              | 10                   | 44            | 12<br>(金小) ENG 10 | :39                        |

## ATTENDANCE

| ATTENDANCE                       |         |
|----------------------------------|---------|
| Attendance Percentage: Hour-wise |         |
| From 12-11-2018 to 29-03-2019    |         |
| Attended Hours                   | : 290   |
| Total Hours                      | : 342   |
| Attendance Percentage            | : 84.8% |

## ASSIGNMENT

|                                                                                                    |                                                                                                    | n Home                                              | III My perton        | mance | Documents                            | ÷                      |     |
|----------------------------------------------------------------------------------------------------|----------------------------------------------------------------------------------------------------|-----------------------------------------------------|----------------------|-------|--------------------------------------|------------------------|-----|
|                                                                                                    | Home / Assignments                                                                                   |                                                     |                      |       |                                      |                        |     |
|                                                                                                    | ASSIGNMENTS                                                                                          |                                                     |                      |       |                                      |                        |     |
|                                                                                                    | 1. subject2 [SUB2] - Assignment 3 Pending<br>Sub. Date & Time: 01-11-2020 04:06 PM Publish Date & Ti | ime:30-09-2020 04:06 PM                             |                      |       | ✓ Open                               | Assignmen              |     |
| Profile Settings                                                                                                    | 2. subject2 [SUB2] - Series Test 1 Submitted                                                         |                                                     |                      |       | ✓ Open                               | Assignmen              | t   |
| vly Fees                                                                                                    | PM                                                                                                   |                                                     |                      |       |                                      |                        |     |
| Attendance                                                                                                    |                                                                                                    |                                                     |                      |       |                                      |                        |     |
| Assignment Mark                                                                                                    |                                                                                                    |                                                     |                      |       |                                      |                        |     |
| Vormalised Marks                                                                                                    |                                                                                                    |                                                     |                      |       |                                      |                        |     |
| Wy Performance                                                                                                    |                                                                                                    |                                                     |                      |       |                                      |                        |     |
| wy renormance                                                                                                    |                                                                                                    |                                                     |                      |       |                                      |                        |     |
| Jniversity Results                                                                                                    |                                                                                                    |                                                     |                      |       |                                      |                        |     |
| Jniversity Results                                                                                                    |                                                                                                    |                                                     |                      |       |                                      |                        |     |
| Jniversity Results<br>Hostel & Transport<br>upplication Requests                                                                                                    |                                                                                                    |                                                     |                      |       |                                      |                        |     |
| Jniversity Results<br>Hostel & Transport<br>Application Requests<br>Alessage box (1)                                                                                                    |                                                                                                    |                                                     |                      |       |                                      |                        |     |
| Jniversity Results<br>Hostel & Transport<br>Application Requests<br>Vlessage box (1)<br>ways Technologies Pvt.Ltd                                                                                                    | ASSIGNMENT MARKS                                                                                     | A Home                                              | <b>.il</b> My perfor | mance | Documents                            | ¢ <sup>®</sup>         | (   |
| Jniversity Results<br>Hostel & Transport<br>Application Requests<br>Vlessage box (1)<br>ways Technologies Pvt.Ltd                                                                                                    | ASSIGNMENT MARKS                                                                                     | 📌 Horne                                             | al My perform        | mance | Documents                            | <b>↓</b> <sup>10</sup> | (   |
| Jniversity Results Hostel & Transport Application Requests Vessage box (1) Ways Technologies Pvt.Ltd                                                                                                    | ASSIGNMENT MARKS Semester :                                                                          | A Home                                              | al Myperfor          | mance | Documents                            | A.14                   | (   |
| Jniversity Results Hostel & Transport Application Requests Vlessage box (1) Ways Technologies Pvt.Ltd                                                                                                    | ASSIGNMENT MARKS<br>Semester :<br>53 ~                                                               | A Home                                              | .al My perfor        | mance | Documents                            | 4 <sup>18</sup>        | . ( |
| Iniversity Results Hostel & Transport Application Requests Vlessage box (1) ways Technologies Pvt.Ltd                                                                                                    | ASSIGNMENT MARKS<br>Semester :<br>53 ~                                                               | Assignment 1                                        | <b>.al</b> My perfor | mance | Documents                            | A.19                   | (   |
| Jniversity Results Hostel & Transport Application Requests Vessage box (1)  ways Technologies Pvt.Ltd  Profile Settings Ay Fees                                                                                                    | ASSIGNMENT MARKS Semester : S3  Subject                                                              | ★ Home Assignment 1 Mark                            | al My perfor         | mance | Documents                            | A <sup>78</sup>        |     |
| Iniversity Results Iniversity Results Iniversity Re | ASSIGNMENT MARKS<br>Semester :<br>S3 ~<br>Subject<br>SUB2-subject2                                   | ★ Home          Assignment 1         Mark         8 | .al My perfor        | mance | Documents Documents Max. Marks 10.00 | <b>*</b> ***           | (   |

| Normanood Marko      |
|----------------------|
| My Performance       |
| University Results   |
| Hostel & Transport   |
| Application Requests |

Message box (5)

| S3 ~          |                    |            |
|---------------|--------------------|------------|
|               |                    |            |
|               | Assignment 1       |            |
| Subject       | Mark               | Max. Marks |
| SUB2-subject2 | 8                  | 10.00      |
|               | Assignment 2       |            |
| Subject       | Mark               | Max. Marks |
| SUB2-subject2 | Mark not published | 20.00      |
|               |                    |            |
|               |                    |            |

.

## PERFORMANCE

|                       | Current Semester:   | S3 ~           |                   |               |           |  |  |  |
|-----------------------|---------------------|----------------|-------------------|---------------|-----------|--|--|--|
|                       |                     | Assignment     |                   |               |           |  |  |  |
| Profile Settings      | Subject Name        | Marks Obtained | Percentage        | Class Average | Max Marks |  |  |  |
| My Fees               |                     |                | No Data Available |               |           |  |  |  |
| Attendance            |                     |                |                   |               |           |  |  |  |
| Assignment Mark       |                     |                | Class Test 1      |               |           |  |  |  |
| Normalised Marks      | Subject Name        | Marks Obtained | Percentage        | Class Average | Max Marks |  |  |  |
| My Performance        | SUB1 subject        | 44             | 73.33%            | 44.5          | 60        |  |  |  |
| Internal Exam         | SUB2 subject2       | 60             | 100%              | 55            | 60        |  |  |  |
| University Results    | SUB3                | 35             | 58.33%            | 37            | 60        |  |  |  |
| Hostel & Transport    | SUB4                | 48             | 80%               | 42            | 60        |  |  |  |
| Application Requests  | Total               | 187            |                   |               |           |  |  |  |
| Message box (5)       | Percentage          | 77.92%         |                   |               |           |  |  |  |
| Grievance             | Weighted Percentage | 77.92%         |                   |               |           |  |  |  |
| Rules and Regulations |                     |                |                   |               |           |  |  |  |
| Committee             |                     |                | Module Test 1     |               |           |  |  |  |

## **GRIEVANCE/ MESSAGES**

## This option helps to Send messages and View sent messages.

|                      | SEND MESSAGE |   |
|----------------------|--------------|---|
|                      | To: HOD ~    | Ì |
|                      | Subject:     |   |
| Profile Settings     | Message:     |   |
| My Fees              |              |   |
| Attendance           |              |   |
| Assignment Mark      |              |   |
| Normalised Marks     |              |   |
| My Performance       |              |   |
| University Results   |              | 1 |
| Hostel & Transport   | Send Cancel  |   |
| Application Requests |              |   |
| Message box (5)      |              |   |
| Grievance            |              |   |
| Send Messages        |              |   |
| View Sent Messages   |              |   |

## FACULTY EVALUATION

| Linways Technologies Pvt.Ltd |                  | 🕈 Home 🖬 My performance 🔓 Documents | My Library | A Placements 🔎 🕚 |
|------------------------------|------------------|-------------------------------------|------------|------------------|
|                              | FACULTY EVALUAT  | TIONS                               | 1          |                  |
|                              | Faculty / Course | Evaluation                          |            |                  |
|                              | SI No            | Evaluation Name                     | Status     | Perform          |
|                              | 1                | Monthly evaluation -08              | Closed     | Completed        |
| Profile Settings             | 2                | Monthly evaluation - 08             | Open       | Continue         |
| My Fees                      | 3                | Monthly evaluation -06              | Closed     | Completed        |
| My Documents                 | 4                | Monthly evaluation of               | Onen       | oompieteu        |
| Attendance                   | 4                | Monthly evaluation -05              | Open       | Continue         |
| Assignment Mark              | 5                | Monthly evaluation -02              | Open       | Continue         |
| Normalised Marks             |                  |                                     |            |                  |
| My Performance               |                  |                                     |            |                  |
| University Results           |                  |                                     |            |                  |
| Hostel & Transport           |                  |                                     |            |                  |
| Application Requests         |                  |                                     |            |                  |
| Message box (0)              |                  |                                     |            |                  |
| Grievance                    |                  |                                     |            |                  |
| Rules and Regulations        |                  |                                     |            |                  |
| Committee                    |                  |                                     |            |                  |
| Evaluation                   |                  |                                     |            |                  |
| College Evaluation           |                  |                                     |            |                  |
| ► Faculty Evaluation         |                  |                                     |            |                  |

## ONLINE CLASS

| Linways Technologies Pvt.Ltd |                      |                     |             | 🕈 Home 🔒 My performance 🖺 [ | Documents 🕂 🕚 |
|------------------------------|----------------------|---------------------|-------------|-----------------------------|---------------|
|                              | Meeting:<br>Live Now | S<br>v Upcoming Old | Meetings    |                             |               |
|                              | #                    | Name                | Description | Meeting Date                | Join          |
| Destile Cathlers             | 1                    | subject2            | subject2    | 2020-10-14 10:30:00         | Join          |
| My Fees                      | 2                    | subject2            | topic7      | 2020-09-08 10:00:00         | Join          |
| Attendance                   | 3                    | subject2            | subject2    | 2020-09-07 14:34:00         | Join          |
| Assignment Mark              | 4                    | subject2            | topic3      | 2020-09-07 00:00:00         | Join          |
| My Performance               | 5                    | subject2            | subject2    | 2020-08-31 00:00:00         | Join          |
| University Results           |                      |                     |             |                             |               |
| Hostel & Transport           |                      |                     |             |                             |               |
| Application Requests         |                      |                     |             |                             |               |
| Message box (5)              |                      |                     |             |                             |               |

#### EXAMINATION

| nways Technologies Pvt.Ltd |                                |              |           | A                   | Home <b></b> My pe | erformance | Documents 🙏 |  |  |  |  |
|----------------------------|--------------------------------|--------------|-----------|---------------------|--------------------|------------|-------------|--|--|--|--|
|                            | Home / Exam                    | i timetable  |           |                     |                    |            |             |  |  |  |  |
|                            | EXAM TIMETABLE                 |              |           |                     |                    |            |             |  |  |  |  |
|                            | ASSIGNMENT FOR BATCH ECA2016   |              |           |                     |                    |            |             |  |  |  |  |
|                            |                                |              | Assig     | nment for batch ECA | 2016               |            |             |  |  |  |  |
| Profile Settings           | SI.No.                         | Exam Name    | Subject   | Date                | Start At           | End At     | Max.Marks   |  |  |  |  |
| My Fees                    | 1                              | subject2     | SUB2 SYL2 | 15-10-2020          | 10:00 AM           | 1:00 PM    | 60          |  |  |  |  |
| Attendance                 | Print Timetable                |              |           |                     |                    |            |             |  |  |  |  |
| Assignment Mark            |                                |              |           |                     |                    |            |             |  |  |  |  |
| vormalised Marks           | CLASS TES                      |              |           |                     |                    |            |             |  |  |  |  |
| My Performance             |                                |              |           |                     |                    |            |             |  |  |  |  |
| University Results         | Class Test 1 for batch ECA2016 |              |           |                     |                    |            |             |  |  |  |  |
| Hostel & Transport         | SI.No.                         | Exam Name    | Subject   | Date                | Start At           | End At     | Max.Marks   |  |  |  |  |
| Application Requests       | 1                              | subject1 xam | SUB1 SYL1 | 01-10-2020          | 10:00 AM           | 12:00 PM   | 60          |  |  |  |  |
| Message box (6)            | 2                              | subject2     | SUB2 SYL2 | 01-10-2020          | 10:00 AM           | 12:00 PM   | 60          |  |  |  |  |

## **COURSE MATERIALS**

| Linways Technologies Pvt.Ltd |                                           | 🔒 Home | .II My performance | Documents | <b>4</b> 10 | ٩ |
|------------------------------|-------------------------------------------|--------|--------------------|-----------|-------------|---|
|                              | Home / subject2 (SUB2) / Course Materials |        |                    |           |             |   |
| Syllabus                     | COURSE MATERIALS                          |        |                    |           |             |   |
| Subject Planner              |                                           |        |                    |           |             |   |
| Course materials             | Documents Videos                          |        |                    |           |             |   |
| Assignments                  |                                           |        |                    |           |             |   |
| Exam Marks                   | s3notes                                   |        |                    |           |             |   |
| Assignment Marks             | PDF sub2 faculty                          |        |                    |           |             |   |
| Normalised Marks             |                                           |        |                    |           |             |   |
| Online Exam                  |                                           |        |                    |           |             |   |
| Quiz                         |                                           |        |                    |           |             |   |

LIBRARY

Product Version :3.3.0 ENTERPRISE

Powered by Linways Technologies Pvt. Ltd.

STUDENT TRANSACTION

| Linways Library Mar                                                 | ragy/library.php?menu=home<br>Change Password  <br>nagement                                                                                                    | Welcome admin     Home     Help       Search your book     Advanced search |
|---------------------------------------------------------------------|----------------------------------------------------------------------------------------------------|----------------------------------------------------------------------------|
| lanage Library<br>ook Bank Scheme<br>asic Book Settings             | Welcome to library           Student         Faculty         BBS         Return Book         Renewal           STUDENT TRANSACTION         STUDENT TRANSACTION         Student         Student <th></th> |                                                                            |
| riodicals / Journals / Serials<br>aports<br>Iternal Digital Library | Transaction Type <pre>@itssue Book / OReturn Book</pre> Student Detail <pre>@itssue Book / OReturn Book</pre> Student Detail <pre>@itssue Book / OReturn Book</pre> Student Detail <pre>@itssue Book / OReturn Book</pre> Student Name* <pre>@itssue Book / OReturn Book</pre> Accession No. <pre>@itssue Book / OReturn Book</pre> Reset     Submit                                                                                                    |                                                                            |
|                                                                     |                                                                                                    |                                                                            |

#### **BOOK BANK TRANSACTION**

|                            |                             |                                                | Change Password   Welcome admin   Home  <br>Search your book | He |
|----------------------------|-----------------------------|------------------------------------------------|--------------------------------------------------------------|----|
| nways Library Ma           | nagement                    |                                                | Advanced search                                              |    |
| e Library                  |                             | Welcome to library                             |                                                              | _  |
| lank Scheme                | Student Faculty BBS Return  | Book Renewal                                   |                                                              |    |
| Book Settings              |                             |                                                |                                                              |    |
| icals / Journals / Serials | BBS TRANSACTION             |                                                |                                                              |    |
| s                          |                             |                                                |                                                              |    |
| al Digital Library         | Transaction Type            | Issue Book / OReturn Book                      |                                                              |    |
|                            | Student Detail Student Name | e / ○ Student Account / ○ Admission No.        |                                                              |    |
|                            | Student Name                |                                                |                                                              |    |
|                            | Student Name                |                                                |                                                              |    |
|                            | Book Detail                 | . / O BBS No.                                  |                                                              |    |
|                            | Accession No." -            | eg: prefix-12,prefix-33,45 for multiple entry. |                                                              |    |
|                            |                             |                                                |                                                              |    |
|                            |                             | Reset Submit                                   |                                                              |    |
|                            |                             |                                                |                                                              |    |
|                            |                             |                                                |                                                              |    |
|                            |                             |                                                |                                                              |    |
|                            |                             |                                                |                                                              |    |

| > O Simacini Ways.com                                                           | n, norary/110 | or y prip : i | nena-penoacaliscaetton-ostant-sociatant=100                      |         |                                              | _                                          | Advanced search    | 0   |
|---------------------------------------------------------------------------------|---------------|---------------|------------------------------------------------------------------|---------|----------------------------------------------|--------------------------------------------|--------------------|-----|
|                                                                                 |               |               |                                                                  |         |                                              |                                            |                    |     |
| Aanage Library                                                                  | Period        | dicals / J    | ournals / Serials                                                |         |                                              |                                            |                    |     |
| 3ook Bank Scheme                                                                |               | SI No         | Title                                                            | Acc No  | Subject                                      | Frequency                                  | Issue entry        | Edi |
| asic Book Settings                                                              |               | 31.140.       | 1100                                                             | Acc.No. | Subject                                      | Trequency                                  | issue entry        | Lu  |
| eriodicals / Journals / Serials<br>Frequency<br>Type of Journal                 |               | 101           | JOURNAL OF ADVANCEMENT IN ELECTRONICS DESIGN                     | 117     | Electronics and Communication                | Triannual<br>(Three<br>Issues per<br>Year) | <u>Issue entry</u> | Edi |
| Periodicals/Journals/Serials                                                    |               | 102           | JOURNAL OF VLSI DESIGN AND ITS ADVANCEMENT                       | 118     | Electronics and Communication                | Triannual                                  | Issue entry        | Ed  |
| Input Periodicals                                                               |               |               |                                                                  |         |                                              | (Three<br>Issues per                       |                    |     |
| <ul> <li>List Periodicals</li> </ul>                                            |               |               |                                                                  |         |                                              | Year)                                      |                    |     |
| Periodical Issue Entry<br>Periodicals Issue Search<br>Subscription Renewal List | 0             | 103           | JOURNAL OF RESEARCH AND ADVANCEMENT IN<br>ELECTRICAL ENGINEERING | 119     | Electrical and Electronics                   | Triannual<br>(Three<br>Issues per          | Issue entry        | Ed  |
| leports                                                                         |               |               |                                                                  |         |                                              | (tear)                                     |                    |     |
| nternal Digital Library                                                         |               | 104           | ADVANCEMENT IN MECHANICAL ENGINEERING AND<br>TECHNOLOGY          | 120     | Mechanical Engineering                       | Triannual<br>(Three<br>Issues per<br>Year) | Issue entry        | Ed  |
|                                                                                 |               | 105           | JOURNAL ON ADVANCES IN CIVIL ENGINEERING AND MANAGEMENT          | 121     | Civil Engineering                            | Triannual<br>(Three<br>Issues per<br>Year) | Issue entry        | Ed  |
|                                                                                 | 0             | 106           | JOURNAL ON ADVANCEMENT IN COMMUNICATION SYSTEM                   | 122     | Electronics and Communication<br>Engineering | Triannual<br>(Three<br>Issues per<br>Year) | Issue entry        | Ed  |
|                                                                                 | 0             | 107           | IQUENAL OF CONTROL SYSTEM AND ITS DECONT                         | 100     | Electrical and Electropics                   | Triannual                                  | locus anto:        | Ed  |

## PERIODICALS ENTRY

## NEW BOOK ENTRY

| S Our library ×                                                                    | () +                                                  |                                                                                                    | - 0                                                 |
|------------------------------------------------------------------------------------|-------------------------------------------------------|----------------------------------------------------------------------------------------------------|-----------------------------------------------------|
| ← → C 🔒 simat.linways.co                                                           | om/library/library.php?menu=books∾                    | tion=frm_input                                                                                                   | ☆ <b>8</b>                                          |
|                                                                                    |                                                       |                                                                                                    | Change Password   Welcome admin   Home   Help   Log |
| Linways Library I                                                                  | Management                                            |                                                                                                    | Search your book                                    |
| Manage Library<br>Book Bank Scheme<br>Basic Book Settings<br>Department<br>Subject | New Book Entry<br>Field(s) marked with * are required | Last Book Entered<br>Division : GENERAL<br>Accession No: 15226<br>Title: WIRELESS AND CELLULAR<br>COMMUNICATIONS |                                                     |
| Author                                                                             |                                                       | Identification                                                                                                   |                                                     |
| Publisher                                                                          | Library Division *                                    | Division : GENERAL V                                                                                             |                                                     |
| Supplier                                                                           | Type*                                                 | select 🗸                                                                                                    |                                                     |
| Language                                                                           | Accession No.*                                        | 15227                                                                                                    |                                                     |
| Attachment                                                                         | Class*                                                |                                                                                                    |                                                     |
| Rack Entry                                                                         | Title*                                                |                                                                                                    |                                                     |
| Row Entry                                                                          | Author(s)*                                            |                                                                                                    |                                                     |
| Currency                                                                           | ISBN                                                  |                                                                                                    |                                                     |
| Books & Other Items                                                                |                                                       |                                                                                                    |                                                     |
| <ul> <li>Books Input</li> </ul>                                                    |                                                       | Details                                                                                                    |                                                     |
| Book Display                                                                       | Department*                                           | <b>*</b>                                                                                                    |                                                     |
| Create Copy                                                                        | Subject*                                              |                                                                                                    |                                                     |
| Periodicals / Journals / Serials                                                   | Language*                                             | select 🗸                                                                                                    |                                                     |
| Donorte                                                                            | Book Edition                                          |                                                                                                    |                                                     |
| s://simat.linways.com/library/library.php                                          | o?menu=books&action=list                              |                                                                                                    |                                                     |
| - 健 🚞 🖻                                                                            | 💫 📀 🚿 🔜                                               |                                                                                                    | ▲ 🔀 🖓 9:10 /<br>▲ 🔀 😭 ♦) 08-Jar                     |

FACULTY TRANSACTION

| Our library X                                                      | +                                                                        | - • •                                                  |
|--------------------------------------------------------------------|--------------------------------------------------------------------------|--------------------------------------------------------|
| ← → C ■ simat.linways.com/li                                       | brary/library.php/menu=home                                              | Change Password   Welcome admin   Home   Help   Logout |
| Linways Library Ma                                                 | nagement                                                                 | Search your book                                       |
| Manage Library<br>Book Bank Scheme                                 | Student Faculty BBS Return Book Renewal                                  |                                                        |
| Basic Book Settings<br>Periodicals / Journals / Serials<br>Reports | FACULTY TRANSACTION                                                      |                                                        |
| Internal Digital Library                                           | Transaction Type                                                         |                                                        |
|                                                                    | Faculty Name"                                                            |                                                        |
|                                                                    | Accession No eg: prefix-12.prefix-31.46 for multiple entry. Reset Submit |                                                        |
|                                                                    |                                                                          |                                                        |
|                                                                    | © Linways 2010                                                           | Product Version :3.4.0                                 |
| 🛋 🥭 🚞 🇯                                                            | <u>ه</u>                                                                 | 스 🃭 🖓 의 9:02 AM<br>08-Jan-21                           |

#### **ISSUE REGISTER REPORT**

| -> G simat.linways.con                   | 1/IIDrafy/IID | rary.pnp:meñu=studentr  | epolaction=transaction_rep |          |       | _        |            |                    |                             | ч С        |
|------------------------------------------|---------------|-------------------------|----------------------------|----------|-------|----------|------------|--------------------|-----------------------------|------------|
|                                          |               |                         |                            |          |       |          | Change     | Password   Welcome | admin   Home                | Help   L   |
| Linways Library M                        | anage         | ment                    |                            |          |       |          |            | Search y<br>Ad     | vour book<br>Ivanced search | ٩          |
| anage Library                            | Issue         | register of students fr | om: 01-01-2021 to: 07-0    | )1-2021  |       |          |            |                    |                             |            |
| ook Bank Scheme<br>asic Book Settings    | SLNO          | Name                    | Account                    | Batch    | Dent  | Acc No   | lesuo Dato | Return Date        | Fine/Rs)                    | lesuori By |
| eriodicals / Journals / Serials          | 51.110        | Artic Accided D         | PEOLODIA                   | 505 2010 | Dept. | AUC. NO. | 13300 Dute |                    | Tinc(r(3)                   | issued by  |
| eports                                   | 1             | Arjun Aravind P         | REC18029                   | ECE 2018 | ECE   | 82/6     | 01-01-2021 | 2021-02-01         | RS U                        | admin      |
| Accession Register                       | 2             | SANDRA K SUNIL          | RCS19019                   | CSE 2019 | CSE   | 8749     | 01-01-2021 | 2021-02-01         | Rs 0                        | admin      |
| Student Report                           | 3             | SANDRA K SUNIL          | RCS19019                   | CSE 2019 | CSE   | 9514     | 01-01-2021 | 2021-02-01         | Rs 0                        | admin      |
| <ul> <li>Transaction Register</li> </ul> | 4             | SANDRA K SUNIL          | RCS19019                   | CSE 2019 | CSE   | 2202     | 01-01-2021 | 2021-02-01         | Rs 0                        | admin      |
| Due List Register                        | 5             | Sajith R S              | LME18122                   | ME 2017  | ME    | 12706    | 04-01-2021 | 2021-02-01         | Rs 0                        | admin      |
| Student Wise                             | 6             | ROSHNI KANNAN           | RCE17018                   | CE 2017  | CE    | 8185     | 04-01-2021 | 2021-02-01         | Rs 0                        | admin      |
| BBS Report                               | 7             | ANAGHA K                | RCE17223                   | CE 2017  | CE    | 8184     | 04-01-2021 | 2021-02-01         | Rs 0                        | admin      |
| Staff Report<br>Book Issue Report        | 8             | ROSHNI KANNAN           | RCE17018                   | CE 2017  | CE    | 11137    | 04-01-2021 | 2021-02-01         | Rs 0                        | admin      |
| Cost Summary                             | 9             | ANAGHA K                | RCE17223                   | CE 2017  | CE    | 11145    | 04-01-2021 | 2021-02-01         | Rs 0                        | admin      |
| Book Report                              | 10            | AYANA AR                | REC17035                   | ECE 2017 | ECE   | 8722     | 04-01-2021 | 2021-02-01         | Rs 0                        | admin      |
| Journal Report                           | 11            | ANUSHA N                | RCE17212                   | CE 2017  | CE    | 1400     | 04-01-2021 | 2021-02-01         | Rs 0                        | admin      |
|                                          | 42            | ANUCHAN                 | DOE17313                   | CE 2017  | CE    | 111.42   | 04-01-2021 | 2021-02-01         | Po 0                        | admin      |

# Examination

| ÷           | APJ Abdul Kalam Technol                                                                                          | logical L | Jniversity       |              |             |          | Nelcome S    | REEPATHY       | INSTITUTE | OF MANAG     | EMENT AND    | TECHNOLOGY                                                                                                    | C Change Password   | Settings     |
|-------------|----------------------------------------------------------------------------------------------------|-----------|------------------|--------------|-------------|----------|--------------|----------------|-----------|--------------|--------------|----------------------------------------------------------------------------------------------------|---------------------|--------------|
|             | Result Management                                                                                                | Home      | Affiliation      | Academ       | nics Studer | t Acado  | mic Auditin  | g Exam         | Result    | Research     | Valuation    | Revaluation                                                                                                    |                     |              |
| te          | sults(PDF)                                                                                                    |           |                  |              |             |          |              |                | _         | •            |              |                                                                                                    |                     |              |
| n           | ident Exam Grades                                                                                                | Sem       | ester Grade (    | Cards        |             |          |              |                |           |              |              |                                                                                                    | A Ever              | ut de XIS 🖡  |
| le          | ports                                                                                                    |           |                  |              |             |          |              |                |           |              |              |                                                                                                    | au cope             |              |
|             |                                                                                                    | Stu       | dent Batch Yea   | r            |             |          | Institu      | ition          |           |              |              | Program Ty                                                                                                    | ре                  |              |
| 2017 - 2018 |                                                                                                    |           |                  |              |             | v        | Brand        | EPATHY INS     | SITUIEO   | F MANAGEN    | MENT AND T   | Full Time                                                                                                    |                     |              |
|             |                                                                                                    | B         | Tech             |              |             | ~        | ME           | CHANICAL E     | ENGINEER  | ING[Full Tim | e] 🗸         | S5                                                                                                    |                     |              |
|             |                                                                                                    | Stu       | dent             |              |             |          | Cumi         | lative Credits | s( >=)    |              |              | _                                                                                                    |                     |              |
|             |                                                                                                    |           |                  |              |             |          | -Se          | lect-          |           |              | ~            | Search                                                                                                    |                     |              |
|             |                                                                                                    | St        | udent            |              | s           | emester  | Ear          | med Credits    | Cumula    | tive Credits | SGPA         | CGPA                                                                                                    | Action              |              |
|             |                                                                                                    | LS        | PT17ME063-A      | bhijith V    | s           | 5        | 23           |                | 70        |              | 8.28         | 7.89                                                                                                    |                     |              |
|             |                                                                                                    | LS        | PT17ME064-H      | lareesh C    | K S         | 5        | 13           |                | 38        |              | 3.59         | 3.54                                                                                                    |                     |              |
|             |                                                                                                    | LS        | PT17ME065-k      | IRAN J       | S           | 5        | 8            |                | 22        |              | 1.87         | 1.91                                                                                                    |                     |              |
|             |                                                                                                    | 1.5       | PT17ME066-N      | / Rabul      | S           | 5        | 23           |                | 70        |              | 7.89         | 7.57                                                                                                    |                     |              |
|             |                                                                                                    | 15        | PT17ME067-8      | AJITH P S    | 9 9         | 5        | 23           |                | 70        |              | 8 13         | 7.99                                                                                                    |                     |              |
|             |                                                                                                    | 00        | T16ME002.AF      | HUTHY        |             | 5        | 10           |                | 57        |              | 2.57         | 3.01                                                                                                    |                     |              |
|             |                                                                                                    | ar        |                  |              | 1           | 50       | 10           |                |           |              |              |                                                                                                    |                     |              |
|             | AD I Abdul Valam Tota                                                                                            | electe-t  | Linhunger        |              |             |          |              |                |           |              |              |                                                                                                    |                     | aless db -   |
| Ö           | APJ Abdul Kalam Techn                                                                                            | ological  | University       |              |             |          | acome SRE    | EPATHY INS     | TITUTE OF | MANAGEME     | INT AND TECH | INOLOGY CC                                                                                                    | hange Password O Se | ttings O Lo  |
|             | Audit Management                                                                                                 | Home      | Affiliation      | Academi      | ics Student | Academi  | ic Auditing  | Exam I         | Result R  | esearch V    | Aluation Ro  | evaluation                                                                                                    |                     |              |
|             | Batches                                                                                                    | Mor       | thly Reports     |              |             |          |              |                |           |              |              |                                                                                                    | + 40                | t K Back     |
|             | Course Mapping                                                                                                   | -         |                  |              |             |          |              |                |           |              |              |                                                                                                    |                     | _            |
|             | Student Disciplinary Action                                                                                      |           | Academic Year    |              |             |          | Semes        | ter Type       |           |              |              | Country of Country of |                     |              |
|             | Student Long Leaves                                                                                              |           | -Select-         |              |             | ×        | -Sele        | ct-            |           |              | *            | Search                                                                                                    |                     |              |
| 1           | Annual Report                                                                                                    | Ren       | ort Name         |              |             |          |              |                |           | 1            | Month        | Status                                                                                                    | Action              |              |
|             | Student Duty Leaves                                                                                              | Rep       | ort for the mont | h of April   |             |          |              |                |           | 1            | April        | Submitted                                                                                                    |                     |              |
| i.          |                                                                                                    | Rep       | ort for the mont | h of March   |             |          |              |                |           |              | March        | Submitted                                                                                                    |                     |              |
|             | Monthly Reports                                                                                                  | Rep       | ort for the mont | h of Februa  | ary         |          |              |                |           |              | February     | Submitted                                                                                                    |                     |              |
| ſ           | Audit Reports                                                                                                    | Rep       | ort for the mont | h of Decem   | nber        |          | December     |                |           |              |              | Submitted                                                                                                    |                     |              |
| 1           | Reports                                                                                                    | Rep       | ort for the mont | h of Noverr  | nber        |          |              |                |           | ,            | November     | Submitted                                                                                                    |                     |              |
|             |                                                                                                    | Rep       | ort for the mont | h of Octobe  | er .        |          |              |                |           |              | October      | Submitted                                                                                                    |                     |              |
|             |                                                                                                    | Rep       | ort for the mont | h of Septer  | mber        |          |              |                |           | 1            | September    | Submitted                                                                                                    |                     |              |
|             |                                                                                                    | Rep       | ort for the mont | h of July    |             |          |              |                |           |              | July         | Submitted                                                                                                    |                     |              |
|             |                                                                                                    | 63 lb     | ems found, disp  | laying 31 to | o 40.       |          |              |                |           |              | .<<          | s 1 2                                                                                                    | 3 4 5 6 7           | 2 22         |
|             |                                                                                                    |           |                  |              |             |          |              |                |           |              |              |                                                                                                    |                     |              |
| ÷,          | APJ Abdul Kalam Techn                                                                                            | nological | University       |              |             | v        | /elcome SR   | EEPATHY IN     | STITUTE O | F MANAGEM    | IENT AND TEC | HNOLOGY C                                                                                                    | Change Password 💠   | Settings 🖒 L |
| Ģ           |                                                                                                    | Home      | e Affiliation    | Academ       | nics Studen | Acadam   | tic Auditina | Exam           | Result    | Research     | Valuation    | Revaluation                                                                                                    |                     |              |
| ¢           | Student Details                                                                                                  |           |                  |              |             | _        |              |                |           |              |              |                                                                                                    |                     |              |
| 0           |                                                                                                    | List      |                  |              |             |          |              |                |           |              |              |                                                                                                    |                     | + Add        |
| ¢           | Activity Point Alter Academics                                                                                   |           |                  |              |             |          |              |                |           |              |              |                                                                                                    |                     |              |
| Ø           | Exam Registered Students                                                                                         |           | Academic Year    |              |             |          | Seme         | ster           |           |              |              | Admitted Program                                                                                                    | n                   |              |
| 0           | Migration/Cancellation                                                                                           |           | Branch           |              |             | v        | Stude        | nt             |           |              | -            | Status                                                                                                    |                     | -            |
| 0           | Re-admission                                                                                                    |           | Branch           |              |             |          | Stud         | ent Name       |           |              |              | -Select-                                                                                                    |                     | ~            |
| 0           | Student Data Verification                                                                                        |           |                  |              |             |          |              |                |           |              |              | Search                                                                                                    |                     |              |
| •           | Student Process Fee Details                                                                                      |           | ident            |              | Academia    | Decement | Samerat      | Branch         |           |              | Sector       | d D                                                                                                    | States              | Action       |
|             | Honours Degree                                                                                                   | stu       | uelli            |              | Year        | mogram   | Semester     | SPRICE         |           |              | Date         | Reason                                                                                                    | Suntis              | Action       |
|             | Ph.D Course/Exam Registration                                                                                    | LSF       | 7T16CE054-SA     | CHIN O       | 2016 - 2017 | B.Tech   | S3           | CIVIL ENGI     | NEERING   |              | 04/01/201    | 8 Personal<br>reasons                                                                                                    | APPROVED            | 2            |
|             | Break of Study                                                                                                   | LSP       | 7T15ME118-GA     | NESAN K      | 2016 - 2017 | B. Tech  | S3           | MECHANIC       | AL ENGINE | ERING        | 22/11/201    | 6 Personal                                                                                                    | APPROVED            |              |
|             | and the second second second second second second second second second second second second second second second |           |                  |              |             |          |              | COMPLITER      |           |              |              |                                                                                                    |                     |              |
|             | Student Course Eligibility                                                                                       | SP        | T15CS012-ASI     | KHA. C. A    | 2016 - 2017 | B.Tech   | S3           | ENICIALECTO    | R SCIENCE | 8            | 22/11/201    | 6 Personal                                                                                                    | APPROVED            | Baseline .   |
|             | Student Course Eligibility<br>Branch Change                                                                      | SP        | T15CS012-ASI     | KHA. C. A    | 2016 - 2017 | B.Tech   | \$3          | ENGINEER       | RISCIENCE | å            | 22/11/201    | 6 Personal                                                                                                    | APPROVED<br>RE IOIN | ×            |